## FAQ

## INSTRUCTIONS FOR UNLOCKING THE READER FROM OEM USB

Follow the instructions below in case you have accidentally read the OEM USB code from the programming manual, or, in any case, the reader is stuck with flashing green LED and the absence of the scanning beam, even after holding down the trigger for 5-10 seconds.

- Download the Aladdin software from the Datalogic website by copying this link into a page of a browser of your choice:
- https://cdn.datalogic.com/Download?iddwnfile=36854
- Install it with Administrator privileges, answering yes to the various requests to install the required components and drivers, on the PC where the scanner will be connected and then unlocked / configured:
- Lauch Aladdin
- Go to the Tools menu at the top right of the main window ---> Force device connection

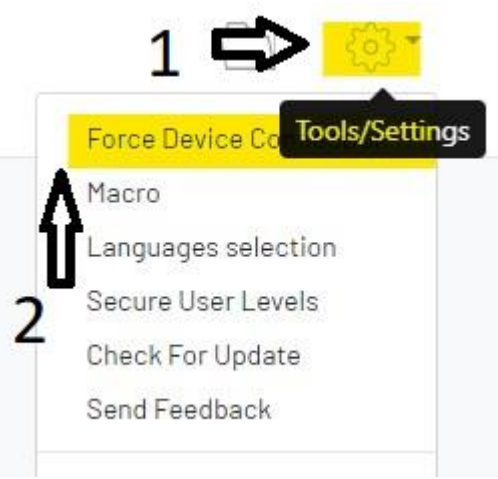

- Make sure the scanner/cradle USB cable is disconnected from the PC
- Holding down the button on the base (for wireless models) or the trigger (for wired models), connect the USB cable to the computerNB: for QuickScan and RIDA DBT 6400 models, you will need to press, with a paper clip, the hidden button under the base (see image below)

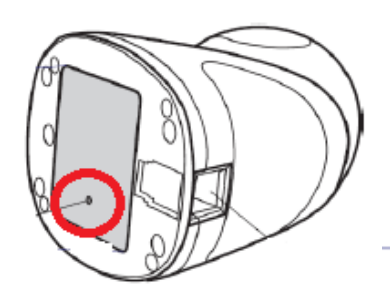

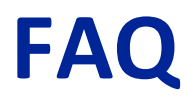

• When the dialog box changes to "USB HID", click "connect"

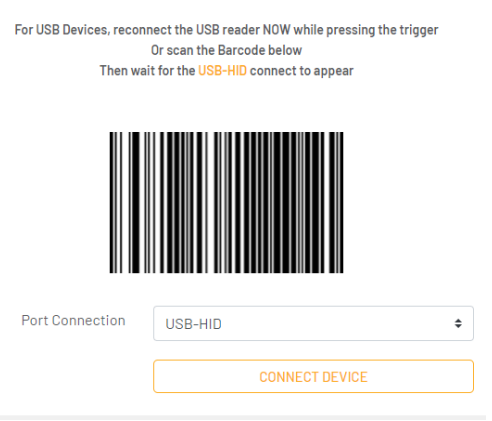

• In the blue column PARAMETERS on the left of the main page, click on "Interface Selection" choose "USB KBD" from the drop-down menu below the CONFIGURATION column, then click on USB Keyboard Parameters to set the Country Mode, equivalent to the Keyboard layout of the PC with which it will be used

| PARAMETERS                     | CONFIGURATION                  |               | 3 |
|--------------------------------|--------------------------------|---------------|---|
| Search parameter               | Select User Interface          |               |   |
| Interface Selection <b>1</b> - | Communication Interface (\$hA) | USB-КВД 2 -   | ] |
| Global Interface Features      |                                | KBD-IBM-MB    |   |
| RS232 / USB-COM Parameters     | () CLE                         | KBD-XT        |   |
| USB Keyboard Parameters 3      |                                |               |   |
| Keyboard Wedge Parameters      |                                | USB-KBD       |   |
| IBM Parameters                 |                                | USB-KBD-ALT   | ł |
| Reading Parameters +           |                                | USB-KBD-APPLE |   |
|                                |                                | USB-OEM       |   |
| Dowor Souce                    |                                |               |   |

| PARAMETERS                | CONFIGURATION                   |                                       |
|---------------------------|---------------------------------|---------------------------------------|
| Search parameter          |                                 |                                       |
| 5 G                       | Keyboard Country Mode (KBCO)    | United Kingdom                        |
| Configuration             | Keyboard Encoding Type (ENCO)   | United States - (Default)             |
| Interface Selection -     | Keyboard ALT Output Type (OCPT) | French International (Belgian French) |
|                           |                                 | United Kingdom                        |
| Global Interface Features | Keyboard Caps Lock State (KBUL) | Danish                                |
| USB Keyboard Parameters   | Keyboard Numlock State (KBNL)   | French (France)                       |
| Keyboard Wedge Parameters |                                 |                                       |

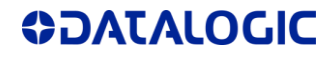

Then write the data to the scanner by clicking on WRITE CONFIGURATION

|                                                                      | Parame |                     | Current value          | Device value  | Default value | Comman |
|----------------------------------------------------------------------|--------|---------------------|------------------------|---------------|---------------|--------|
| Communication Interface USB-KBD [35] USB-COM [47] USB-KBD [35] SHA3  | Commu  | unication Interface | USB-KBD [35]           | USB-COM[47]   | USB-KBD[35]   | \$HA35 |
| Keyboard Country Mode United United United States United States KBCO | Keyboa | rd Country Mode     | United<br>Kingdom [02] | United States | United States | KBC002 |

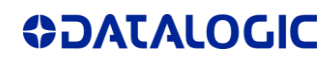